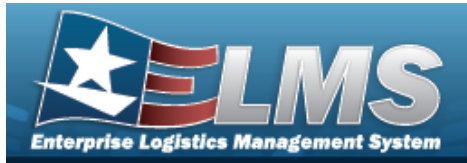

## **Location Overview**

### **Overview**

The Warehouse Management module Location process provides the ability to view the locations assigned to a warehouse. This provides users the capability to add, update, and delete locations inside the desired warehouse.

Locations can be used to identify the position of assets by: name, GPS coordinates, Passive Radio Frequency Identification/ Radio Frequency Identification (pRFID/RFID), Tag Number, and XYZ coordinates for pRFID management. Items such as forklifts can also be defined as Locations to support asset tracking during transport. Containers can be assigned a Location, so when the Location of a container is changed, all assets within the Container change their Locations as well.

The option to print a Location label is available within the Location process.

## Navigation

WAREHOUSE MGMT > Location > Location page

#### Procedures

#### Search for a Location

One or more of the Search Criteria fields can be entered to isolate the results. By default, all

results are displayed. Selecting CReset at any point of this procedure returns all fields to the default "All" setting.

1. In the Search Criteria panel, narrow the results by entering one of the following optional fields.

| Instructions     |        |        |                 |     | • |
|------------------|--------|--------|-----------------|-----|---|
| Search Criteria  |        |        |                 |     | * |
| Facility Nbr     | All    | •      | Zone Id         | All | • |
| i Location Id    | All    |        | i Location Desc | All |   |
| Location Type Cd |        |        | <i>i</i> Member | All |   |
| Location Status  | ACTIVE |        | Freeze Location | All | • |
|                  |        | Q. Sea | arch 🔿 Reset    |     |   |

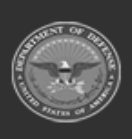

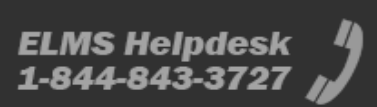

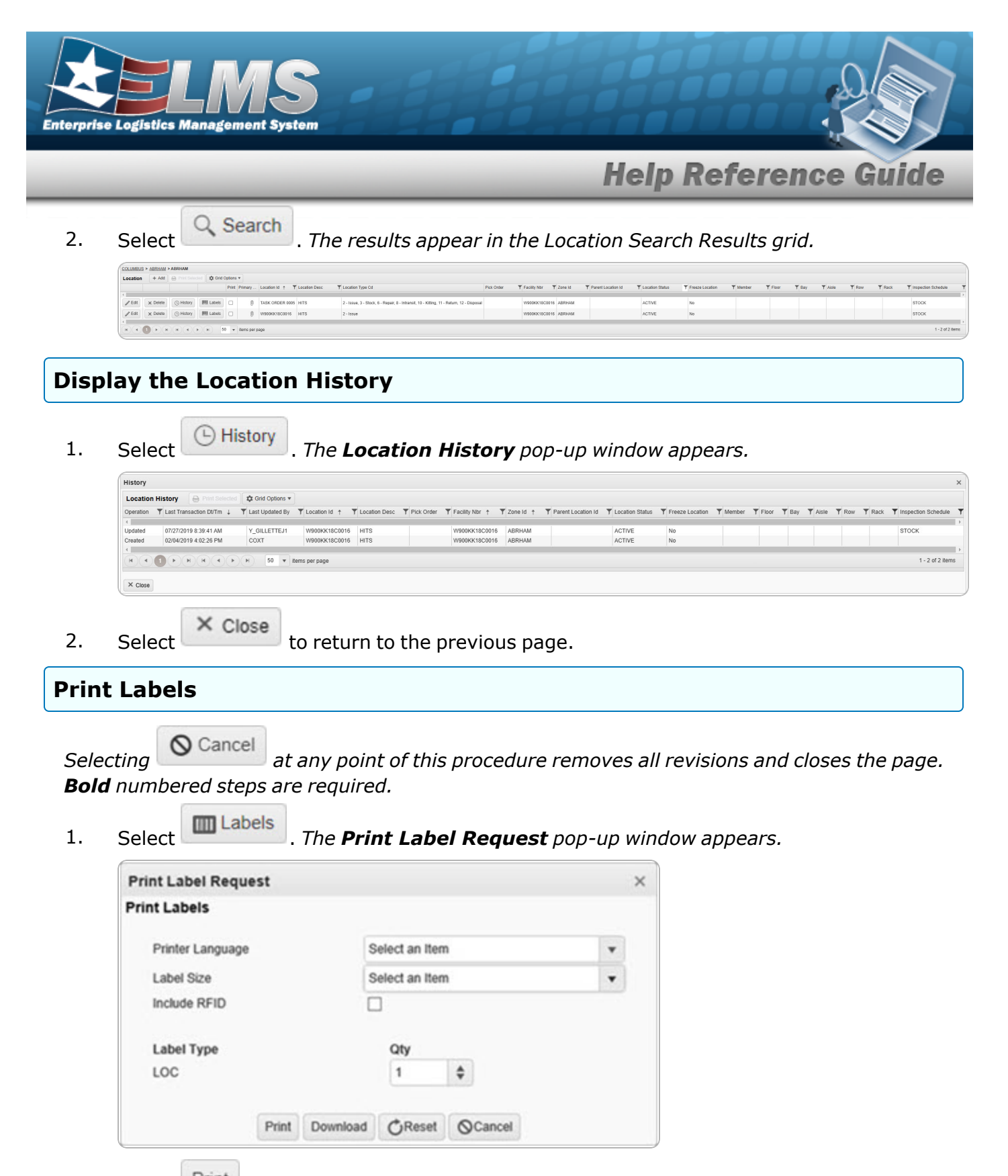

2. Select Print . The labels print at the specified printer.

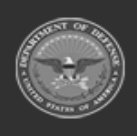

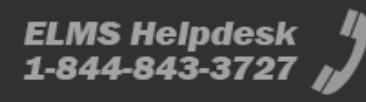

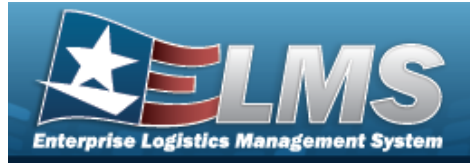

| Navigati<br>WAREH<br>Procedui<br>Add a Loca<br>Selecting<br>page. Bol<br>1. Select                 | ON<br>HOUSE MGMT > Location ><br>res<br>ation<br>Cancel at any point of<br>d numbered steps are requ<br>+ Add Locat<br>Location                              | + Add > Add Location pop-up win                                                        | ndow<br>s and closes the      |
|----------------------------------------------------------------------------------------------------|----------------------------------------------------------------------------------------------------|----------------------------------------------------------------------------------------|-------------------------------|
| WAREH<br>Procedur<br>Add a Loca<br>Selecting<br>page. Bol<br>1. Select<br>Add I<br>Instru-<br>Loca | AOUSE MGMT > Location ><br>res<br>ation<br>Cancel<br>at any point o<br>d numbered steps are requ<br>+ Add<br>. The Add Locat<br>Location<br>uctions<br>ation | + Add > Add Location pop-up win                                                        | ndow<br>s and closes the<br>x |
| Procedu<br>Add a Loca<br>Selecting<br>page. Bol<br>1. Select                                       | Tes<br>ation<br>Cancel at any point of<br>d numbered steps are required<br>+ Add . The Add Locat<br>Location<br>uctions<br>ation                             | of this procedure removes all revision<br>uired.<br><b>tion</b> pop-up window appears. | s and closes the              |
| Add a Loca<br>Selecting<br>page. Bol<br>1. Select                                                  | Ation<br>Cancel at any point of<br>d numbered steps are required<br>+ Add . The Add Locat<br>Location<br>Juctions<br>ation                                   | of this procedure removes all revision<br>uired.<br><b>tion</b> pop-up window appears. | s and closes the<br>×         |
| Selecting<br>page. <b>Bol</b><br>1. Select<br>Add I                                                | Cancel at any point of<br>d numbered steps are requ<br>+ Add . The Add Locat<br>Location                                                                     | of this procedure removes all revision<br>uired.<br><b>tion</b> pop-up window appears. | s and closes the<br>×         |
| Loca                                                                                               | ation                                                                                                    |                                                                                        |                               |
|                                                                                                    |                                                                                                    |                                                                                        |                               |
|                                                                                                    | ocation Details                                                                                                    |                                                                                        | ^                             |
| *                                                                                                  | Location Id                                                                                                    | * Facility Nbr                                                                         |                               |
| *                                                                                                  | Location Desc                                                                                                    | Select an Item                                                                         |                               |
| *                                                                                                  | Location Type Cd                                                                                                    | Pick Order                                                                             |                               |
|                                                                                                    | Select an Item                                                                                                    |                                                                                        | \$                            |
| B                                                                                                  | ay                                                                                                    | Floor                                                                                  |                               |
| R                                                                                                  | ow                                                                                                    | Aisle                                                                                  |                               |
| R                                                                                                  | ack                                                                                                    |                                                                                        |                               |

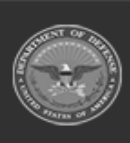

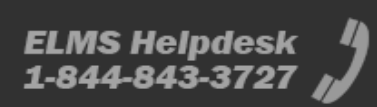

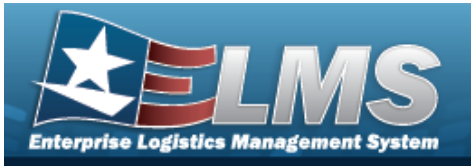

| Outdoor               |    | Temperature Controlled      |    |
|-----------------------|----|-----------------------------|----|
|                       |    | Optional                    | •  |
| GPS Latitude          |    | GPS Longitude               |    |
| Weight Capacity       |    | RFID Coordinates            |    |
|                       | \$ |                             |    |
| Height                |    | Cube Capacity               |    |
|                       | \$ |                             | \$ |
| Width                 |    | Length                      |    |
|                       | \$ |                             | *  |
| Freeze Location       |    | Location Status<br>Active 🗹 |    |
| * Inspection Schedule |    | <i>i</i> Parent Location Id |    |
| STOCK                 | •  | Optional                    |    |
| Add / Edit Remarks    |    |                             |    |
|                       |    |                             |    |

- **2.** Enter the Location ID in the field provided. *This is a 15 alphanumeric character field.*
- **3.** Enter the Location DESC in the field provided. *This is a 250 alphanumeric character field.*
- **4.** Select the Location Type Cd field to choose the kind of location from the list.
- **5.** Enter the Member, or use to browse for the entry. *This 50 alphanumeric character field is only available when the Location Type CD is 14 Member.*
- **6.** Use **b** to select the Inspection Schedule.
- **7.** Use to select the Facility Nbr.
- 8. Select Add. The new Location appears in green at the top of the grid.

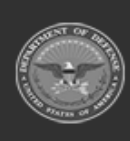

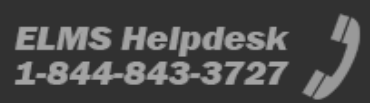

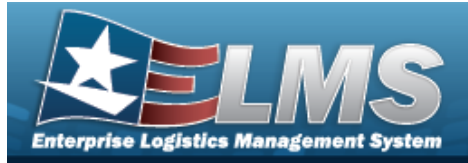

| Update a Location                       |                                                           |           |
|-----------------------------------------|-----------------------------------------------------------|-----------|
| Navigation                              |                                                           |           |
| WAREHOUSE MGMT > Location<br>Procedures | n > Edit > Update Location pop-up wind                    | low       |
| Update a Location                       |                                                           |           |
| 1. Select Edit next to the d appears.   | esired location. <i>The <b>Update Location</b> pop-</i> u | ıp window |
| Instructions                            |                                                           | *         |
| Location                                |                                                           |           |
| L costian Datails                       |                                                           |           |
| * Location Id                           | * Facility Nbr                                            |           |
| BPG123                                  | B-8067 - TAG17011                                         | -         |
| * Location Desc                         | Zone Id                                                   |           |
| BPGS PLACE                              | ZONE2 - ZONE2                                             | *         |
| * Location Type Cd                      |                                                           |           |
| 14 - Member 🗙                           | Pick Order                                                |           |
|                                         |                                                           | ÷         |
| * Member                                |                                                           |           |
| GROCE, PIDGE P (ID1234567               | 8)                                                        |           |
| Bay                                     | Floor                                                     |           |
| 12                                      | 78                                                        |           |
| Row                                     | Aisle                                                     |           |
| 34                                      | 90                                                        |           |

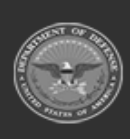

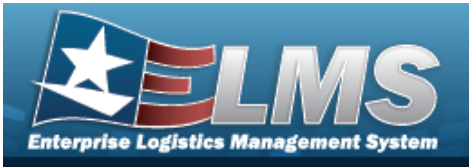

| Dehumidified          |        | Hazardous                   |         |
|-----------------------|--------|-----------------------------|---------|
| Outdoor               |        | Temperature Controlled      |         |
|                       |        |                             |         |
| GPS Latitude          |        | GPS Longitude               |         |
| Weight Capacity       |        | RFID Coordinates            |         |
|                       | \$     |                             |         |
| Height                |        | Cube Capacity               |         |
|                       | \$     |                             | \$      |
| Width                 |        | Length                      |         |
|                       | \$     |                             | \$      |
| Freeze Location       |        | Location Status             |         |
| * Inspection Schedule |        | <i>i</i> Parent Location Id |         |
| STORAGE               | •      | Optional                    |         |
| Attachments           | A. 710 | - <u>(</u>                  |         |
| ci -                  |        |                             | Attach. |
| Puffin.png            | ×      |                             |         |
| Add / Edit Remarks    |        |                             |         |

- **2.** Update the Location ID, entering the revised identifier in the field provided. *This is a 15 alphanumeric character field.*
- **3.** Update the Location DESC, entering the revised description in the field provided. *This is a 125 alphanumeric character field.*
- Update the Location Type Cd by either:Adding a location by selecting the field and choosing additional kinds of locations.

OR

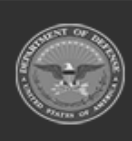

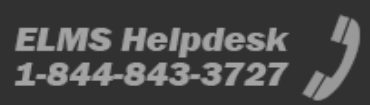

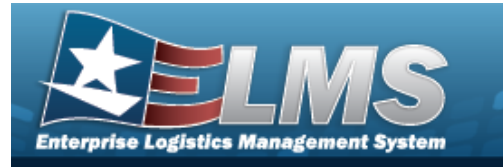

Deleting by selecting the  $\times$  on the kind of location.

- **5.** Update the Member, or use to browse for the revised entry. *This 50 alphanumeric character field is only available when the Location Type CD is 14 Member.*
- **6.** Update the Inspection Schedule, using **b** to select the desired schedule.
- **7.** Update the Facility Nbr, using to select the desired number.
- 8. Select Update . The revised Location appears at the top of the grid.

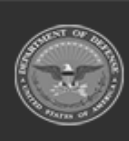

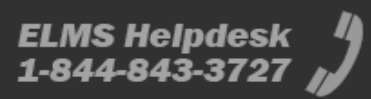

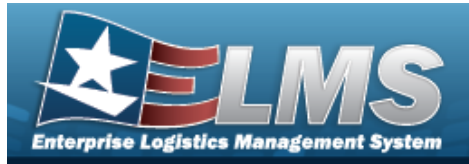

Add an Attachment to a Location

# **Help Reference Guide**

# Navigation WAREHOUSE MGMT > Location > redit > Update Location > redit Attach... > Attach Documents — Location pop-up window Procedures Attach a Document to a Location Selecting cancel at any point of this procedure removes all revisions and closes the page. Bold numbered steps are required.

1. Select **O** Attach... to add any additional files to the record. *The* **Attach Documents** – **Location** pop-up window appears.

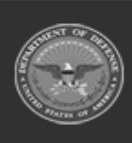

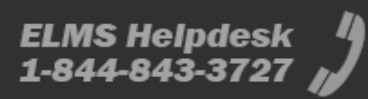

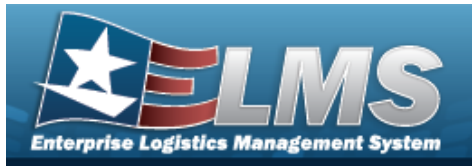

| Instructions |                |  |
|--------------|----------------|--|
| Attachment   |                |  |
| Des Desures  |                |  |
| Blowse       |                |  |
| Desc         |                |  |
|              |                |  |
| ✓ Primary    |                |  |
|              | Hattach        |  |
| Attachments: |                |  |
| Name         | Desc           |  |
|              |                |  |
|              |                |  |
|              |                |  |
|              |                |  |
|              |                |  |
|              |                |  |
|              | × Close Window |  |
|              |                |  |
|              |                |  |
|              |                |  |
|              |                |  |
|              |                |  |
|              |                |  |
|              |                |  |

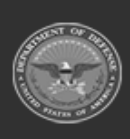

2.

3.

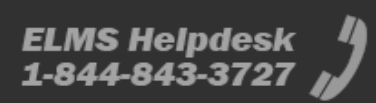

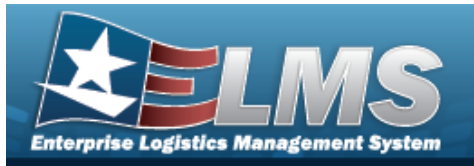

| Attach Documents - Loo | cation         | ×   |
|------------------------|----------------|-----|
| Instructions           |                | *   |
| * Attachment           |                |     |
| 🖝 Browse               |                |     |
| Desc                   |                |     |
|                        |                | /   |
| Primary                | Attach         |     |
| Attachments:           |                |     |
| Name                   | Desc           |     |
| <u>Ρυπιη.png</u>       | Puttin Picture | × ^ |
|                        |                | ÷   |
|                        | × Close Window |     |
|                        |                |     |
|                        |                |     |
|                        |                |     |

- 4. Repeat Steps 2 6 to attach multiple documents.
- 5. Select Close Window . The **Attach Documents Location** pop-up window closes, and the attachment(s) appears in the Attachments field.

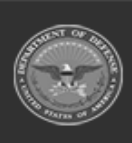

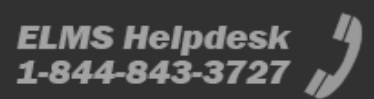

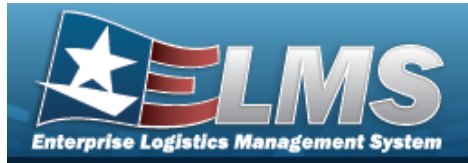

# **Delete a Location**

## Navigation

Warehouse MGMT > Location > Confirm Delete (Delete Location) pop-up window

#### Procedures

| Delete a Location                                                                                                    |                                                        |
|----------------------------------------------------------------------------------------------------|--------------------------------------------------------|
| <ul> <li>Selecting Cancel at any point of this procedure removes all review page. Bold numbered steps are required.</li> <li>Select Delete next to the desired entry. The Confirm Delete up window appears.</li> </ul> | isions and closes the<br><b>(Delete Location)</b> pop- |
| Confirm Delete                                                                                                    | ×                                                      |
| Instructions                                                                                                    | •                                                      |
| Delete Location<br>Are you sure you want to delete this Location and any associations?<br>History Remarks                                                                                                    |                                                        |

2. Select Collect . The Location is removed from the grid.

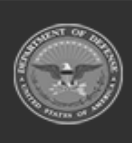

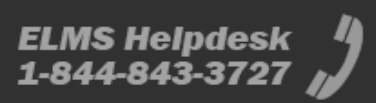